# User Manual Aplikasi Masukan dan Komplain for Mahasiswa Versi 1.1

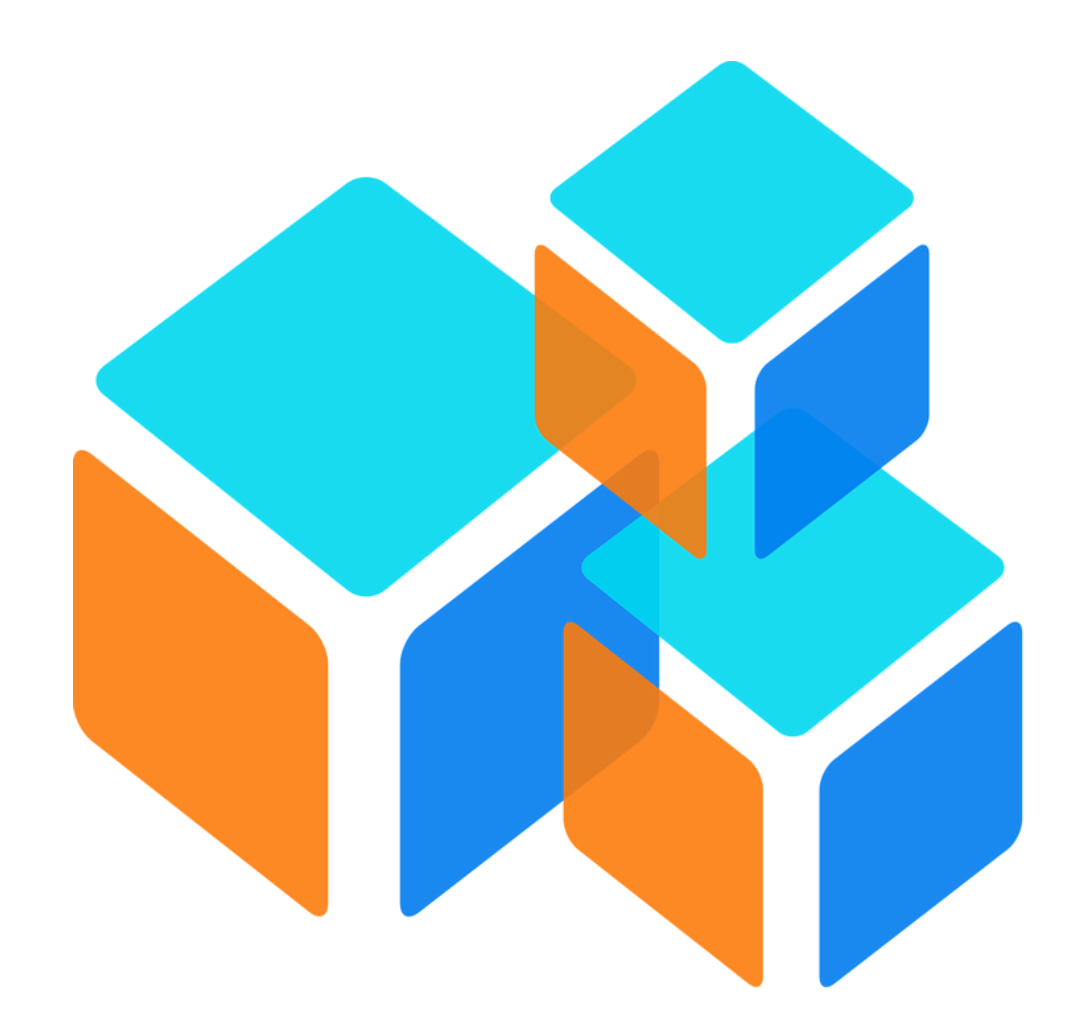

Dikembangkan untuk Unit Satuan Audit Internal <u>https://igracias.telkomuniversity.ac.id</u> Kampus Universitas Telkom JI. Telekomunikasi, Dayeuhkolot, Bandung, Indonesia 40257 Telp. 62-22-756, Fax. 62-22-756 5200 Copyright © 2018– Direktorat Pusat Teknologi Sistem Informasi

#### Tentang Aplikasi Masukan dan Komplain

Aplikasi "masukan dan keluhan" merupakan aplikasi yang berfungsi untuk melayani prosedur pengajuan keluhan yang disampaikan ke unit/fakultas maupun Universitas Telkom secara insitusi. Aplikasi ini akan membantu pengukuran kinerja unit secara kontinu. Hal ini juga akan mendukung kelancaran penyelesaian *jobdesk* sesuai prosedur. Aplikasi ini digunakan oleh pegawai , mahasiswa, alumni, orang tua, dan dosen. Selain komplain, diharapkan aplikasi ini dapat menyelesaikan permasalahan informative yang tidak jarang menghambat komunikasi antar unit. Aplikasi ini juga akan menjadi pintu utama bagi user eksternal untuk memperoleh informasi dan mengadukan keluhan. Tiket yang masuk kemudian akan di *dispatch* ke unit/person masing-masing sesuai dengan pemetaan layanan yang telah dibuat. Diharapkan unit dapat meningkatkan kinerja dengan menyelesaikan peningkatan layanan unit/fakultas.

### Bagaimana Cara Menggunakan Aplikasi Masukan dan Komplain

- 1. Akses website iGracias melalui url https://igracias.telkomuniversity.ac.id/
- 2. Lakukan login dengan input username dan password SSO yang telah terdaftar. Maka akan muncul tampilan halaman awal igracias seperti berikut :

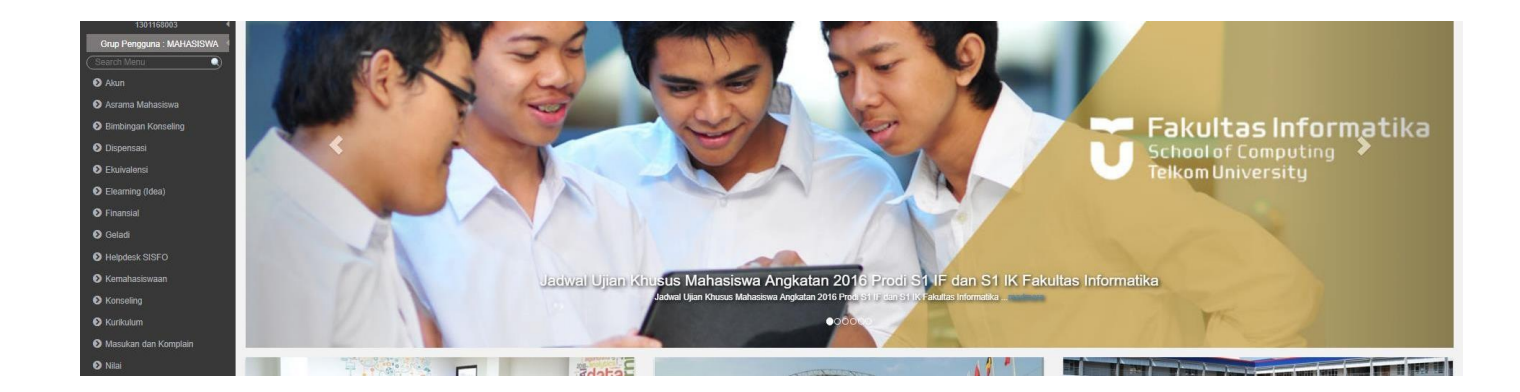

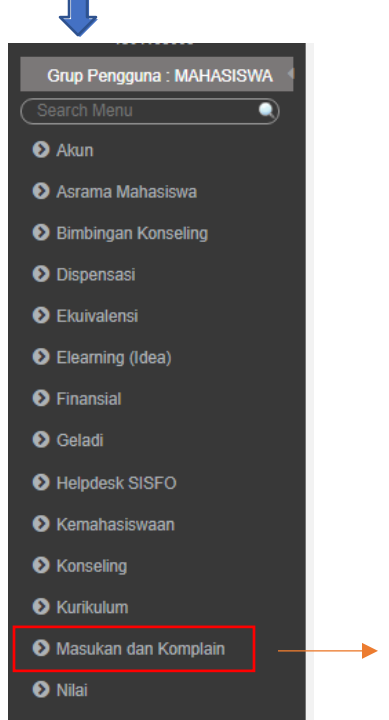

Pembayaran

Klik kiri menu "Masukan dan Komplain", maka akan muncul sub menu di dalamnya.

Maka akan muncul tampilan menu "masukan dan komplain" seperti berikut

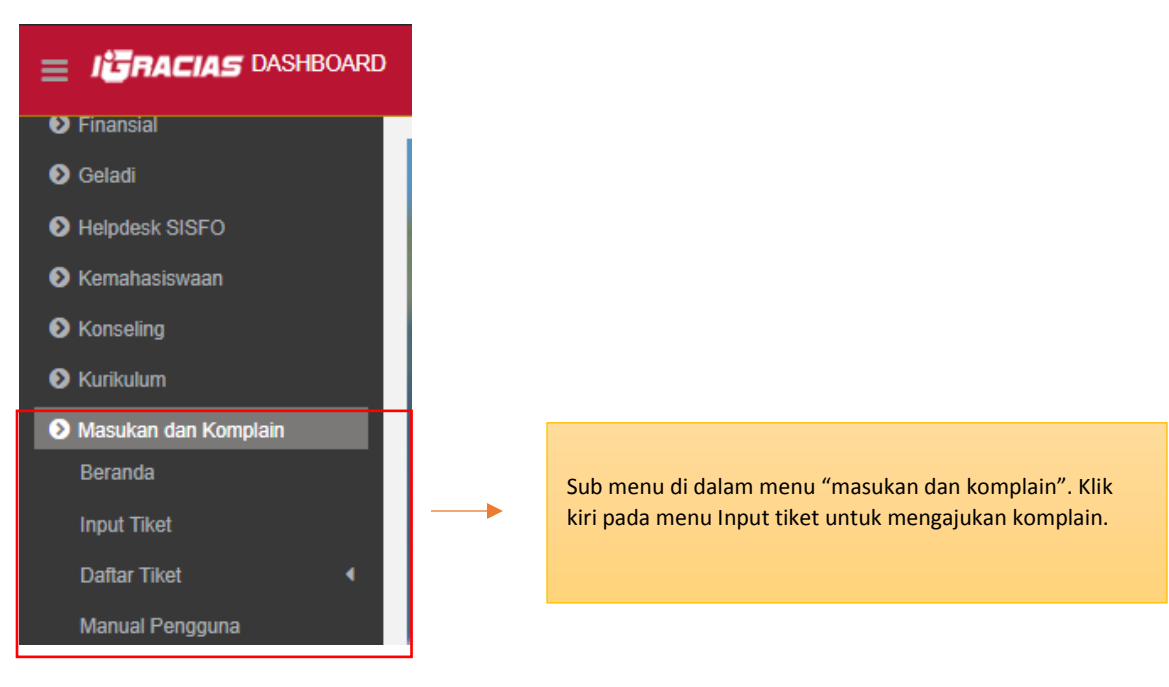

## Input Tiket

Mahasiswa bisa melakukan pengajuan komplain dan memberi masukan kepada terkait pelayanan dan kinerja secara institusi melalui menu "input tiket". Berikut adalah tampilan menu input tiket

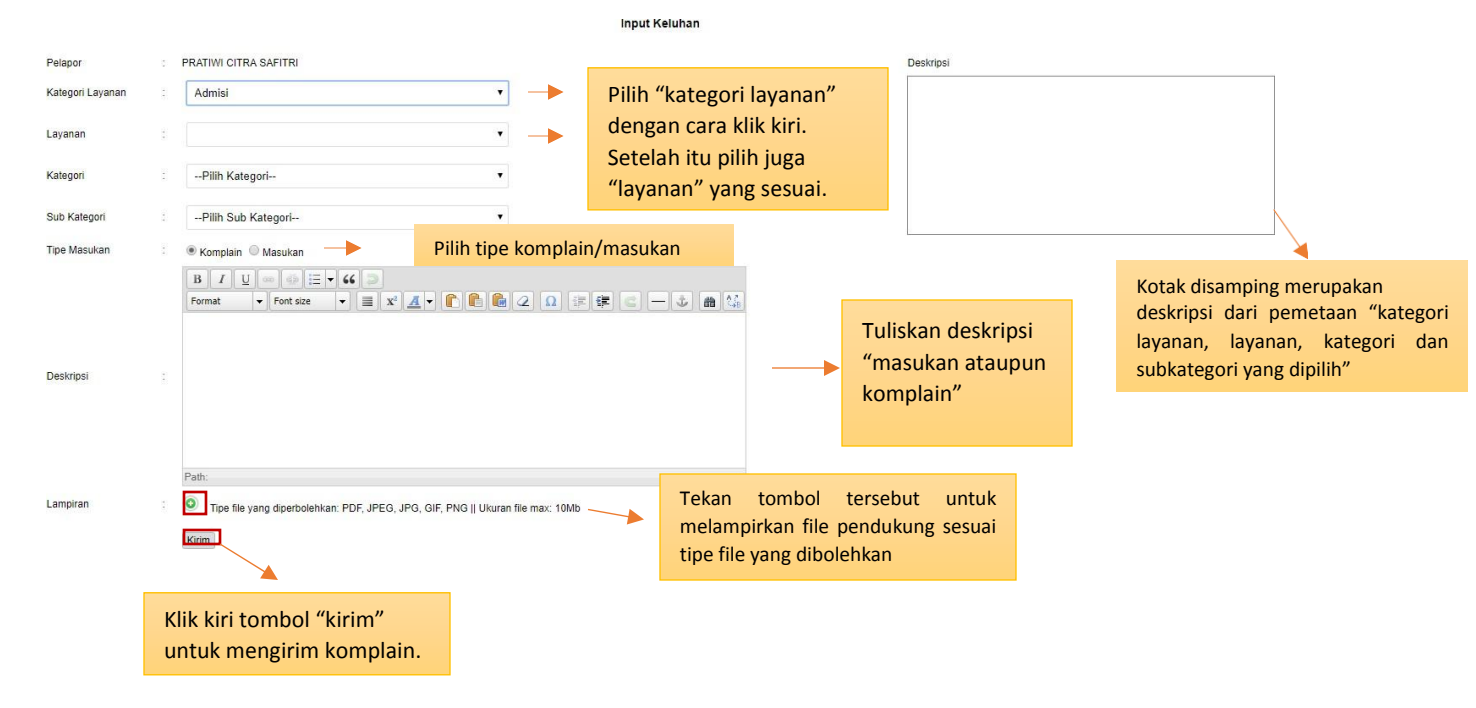

## Tiket Keluar

Komplain yang sudah dikirimkan akan masuk ke menu daftar tiket. Di menu ini, mahasiswa hanya bisa melakukan view tiket/komplain yang sudah dikirim. Untuk mengaksesny, klik kiri pada menu "daftar tiket" seperti berikut

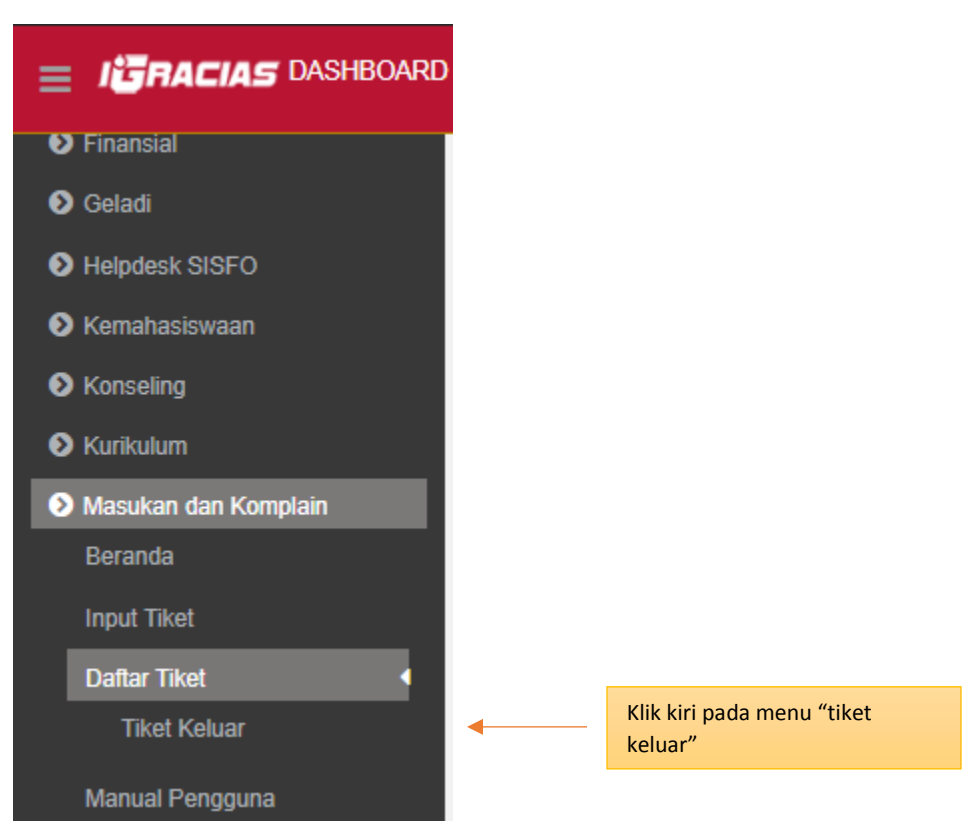

Setelah itu, maka akan muncul tampilan seperti ini

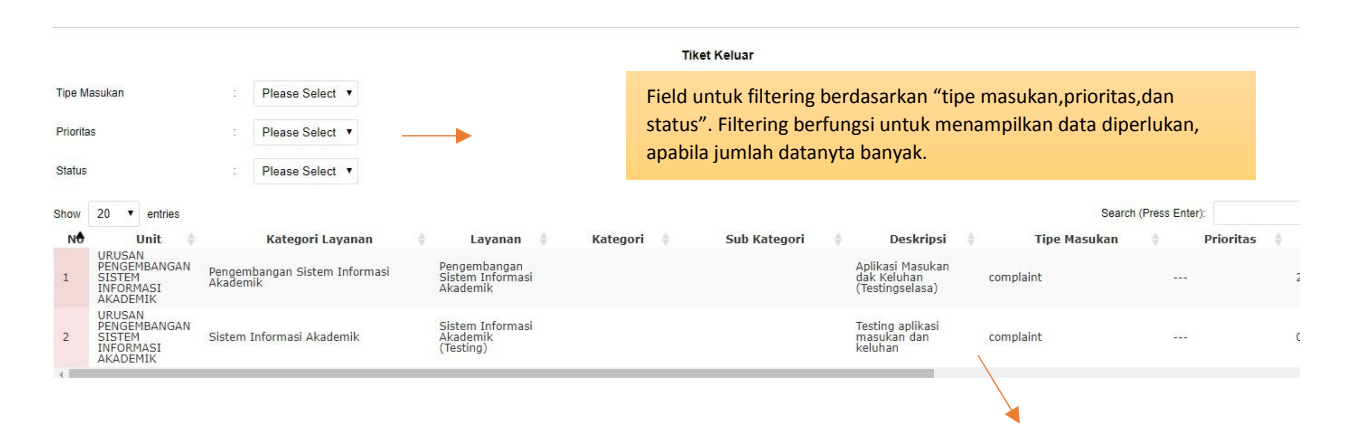

List data tiket keluar meliputi informasi tentang unit penerima, jenis pemetaan (kategori layanan, layanan,, kategori dan subkategori), deskripsi , tipe masukam, prioritas

|                             |                   |                           | Search (Pres    | ss Enter):     |                                                |
|-----------------------------|-------------------|---------------------------|-----------------|----------------|------------------------------------------------|
| Tanggal Input 🕴             | Status 🕴          | Status Aktif              | \$ Alas         | san Dibatalkan | 🔶 Aksi 🔶                                       |
| 28 SEPTEMBER 2018 14:48:20  | open              | Aktif                     | 1               |                | ₹ 📀                                            |
| 04 SEPTEMBER 2018 13:46:35  | cancel            | Tidak Aktif               | Testing kompla  | in batal       |                                                |
|                             |                   |                           |                 |                | Aksi "reply" dan aksi<br>"komplain dibatalkan" |
|                             |                   |                           |                 |                |                                                |
| Gambar diatas merupakan     | tampilan lanjuta  | an dari record data yan   | g muncul di     |                |                                                |
| menu tiket keluar. Informa  | si tersebut terka | iit tanggal input, status | , status aktif, |                |                                                |
| alasan dibatalkan, dan aksi | untuk reply mes   | ssage dan aksi batal kor  | mplain.         |                |                                                |

Berikut adalah tampilan dari aksi *reply message* di tiket keluar

| log Pesan                                                      |                            |                                                                                        |                                   |                      |                                                                                  |                   |                          |                                                     |
|----------------------------------------------------------------|----------------------------|----------------------------------------------------------------------------------------|-----------------------------------|----------------------|----------------------------------------------------------------------------------|-------------------|--------------------------|-----------------------------------------------------|
| Pesan Dari                                                     | -                          | Informasi tentang pengirin                                                             | n tiket                           |                      |                                                                                  |                   |                          |                                                     |
| Fakultas / Bagian Penerima<br>Pelapor                          |                            | PRATIWI CITRA SAFITRI sebagai N                                                        | MHASISWA                          |                      | Program Studi /<br>Tanggal Kirim                                                 | ' Urusan Penerima |                          | 29-AUG-18                                           |
| Pesan Kepada                                                   |                            |                                                                                        |                                   |                      |                                                                                  |                   |                          |                                                     |
| Fakultas / Bagian Penerima<br>Kategori Layanan<br>Sub Kategori | BAGIAN<br>Sistem<br>Pengem | RISET & PENGEMBANGAN SISTEM INFORMASI<br>informasi<br>bangan Sistem Informasi Akademik | Program Studi / Urusan<br>Layanan | Penerima URU<br>Peng | SAN PENGEMBANGAN SISTEM INFORMASI AKADEMI<br>gembangan Sistem Informasi Akademik | ĸ                 | Tipe Masukan<br>Kategori | complaint<br>Pengembangan Sistem Informasi Akademik |
| Deskripsi                                                      |                            |                                                                                        |                                   |                      |                                                                                  |                   |                          |                                                     |
| Aplikasi tentang masukan (test                                 | ing aplikasi)              | Deskripsi tentang ko                                                                   | mplain/masuka                     | an                   |                                                                                  |                   | Informasi p              | benerima tiket                                      |
| Lampiran                                                       |                            |                                                                                        |                                   |                      |                                                                                  |                   |                          |                                                     |
| Tenned Developing                                              |                            |                                                                                        |                                   |                      |                                                                                  |                   |                          |                                                     |
| ranggar Penyelesalah                                           |                            |                                                                                        |                                   |                      |                                                                                  |                   |                          |                                                     |
| Tanggal Estimasi Penyelesalar                                  |                            |                                                                                        | : 01-Sep-2018                     | -                    | Estimasi tanggal pe                                                              | nvelesaian        |                          |                                                     |
| ranggar Penyelesalan                                           |                            |                                                                                        |                                   |                      | 001 11                                                                           |                   |                          |                                                     |
| 2 Tanggapi                                                     |                            |                                                                                        |                                   |                      |                                                                                  |                   |                          |                                                     |
| •                                                              |                            |                                                                                        |                                   |                      |                                                                                  |                   |                          |                                                     |
| B                                                              | I U S CIE                  |                                                                                        |                                   |                      |                                                                                  |                   |                          |                                                     |
|                                                                |                            |                                                                                        |                                   |                      |                                                                                  |                   |                          |                                                     |
| Tanggapan                                                      |                            |                                                                                        |                                   | Field untuk          | memberi tanggapan                                                                |                   |                          |                                                     |
| -                                                              |                            |                                                                                        |                                   |                      |                                                                                  |                   |                          |                                                     |
| Lampiran : O                                                   |                            |                                                                                        | h.                                |                      |                                                                                  |                   |                          |                                                     |
| . Miles                                                        | т кі                       | ik kirim untuk                                                                         |                                   |                      |                                                                                  |                   |                          |                                                     |
| Kana                                                           | m                          | engirim tanggapan                                                                      |                                   |                      |                                                                                  |                   |                          |                                                     |
| Tiket Close                                                    |                            |                                                                                        |                                   |                      |                                                                                  |                   |                          |                                                     |
| -                                                              |                            |                                                                                        |                                   |                      |                                                                                  |                   |                          |                                                     |
| Silakan tutup tiket jika perm                                  | nasatanan/komplain         | sudan terselesaikan                                                                    |                                   |                      |                                                                                  |                   |                          |                                                     |
|                                                                | Klik ununt                 | uk menutup tiket apabila,                                                              |                                   |                      |                                                                                  |                   |                          |                                                     |
|                                                                | komplain                   | dirasa sudah terselesaikan                                                             |                                   |                      |                                                                                  |                   |                          |                                                     |

|         | canceled | ×                                                                |
|---------|----------|------------------------------------------------------------------|
| Message |          | Tuliskan alasan pembatalan tiket di field se<br>gambar disamping |
| Kirim   |          |                                                                  |
|         |          |                                                                  |